附件 2:

# 2023年广东省"燕兴杯"大学英语应用能力竞赛安全 保障要求

### 初赛参赛步骤

**APP 下载:** 扫描下方二维码即可下载好策 APP; 或在各大应用网站搜索"好策" 即可下载好策 APP。

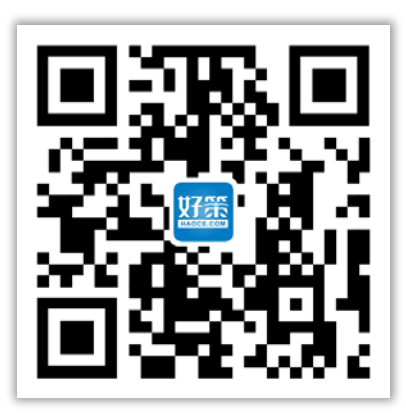

**账号注册:**下载好策 APP,点击"注册账号",填写完善相关信息(信息准确 与否直接影响考试成绩关联,务必准确)已有好策账号的可直接登 录。

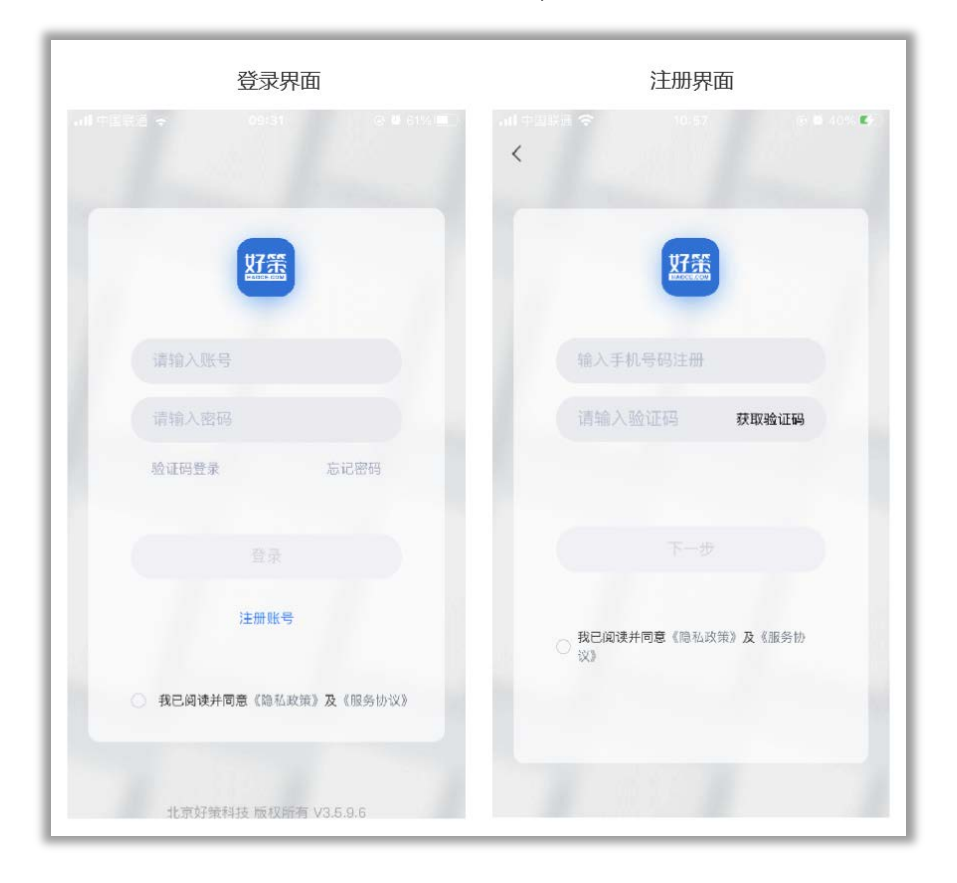

**报名路径:**登录"好策"APP→考得好,即可看到报名页面。点击"我要报名" 确认信息无误后,点击"立即报名"即可。

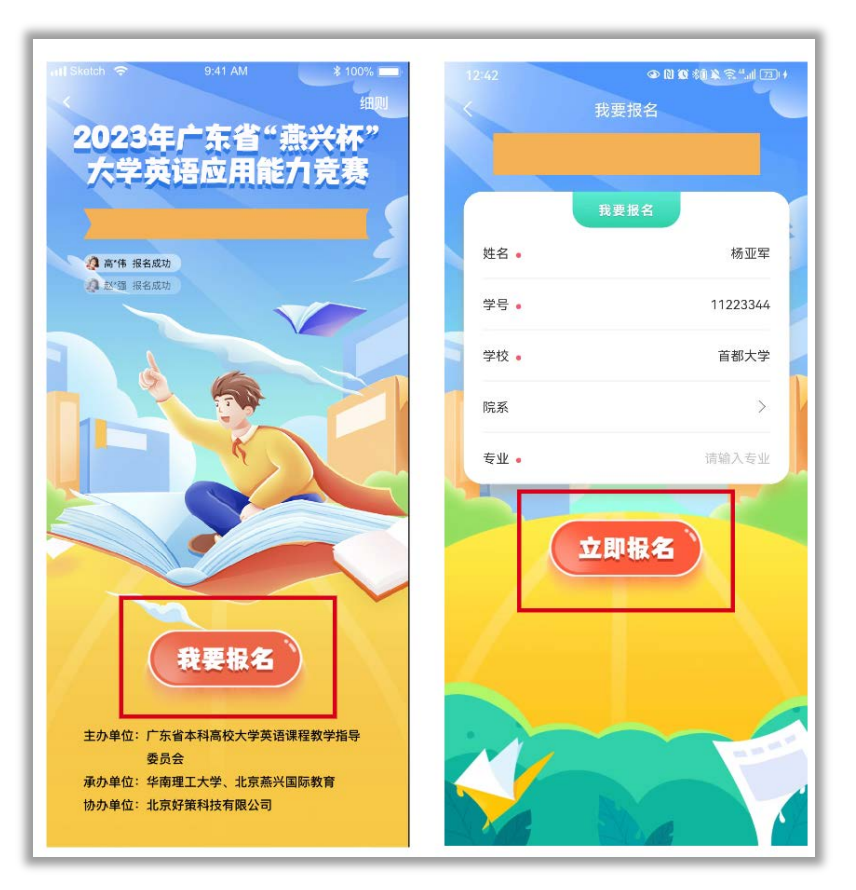

**考试中心:**报名成功后,即可看到"2023年广东省"燕兴杯" 大学英语应用 能力竞赛【样题体验】"和"2023年广东省"燕兴杯"大学英语应 用能力竞赛【初赛】"。

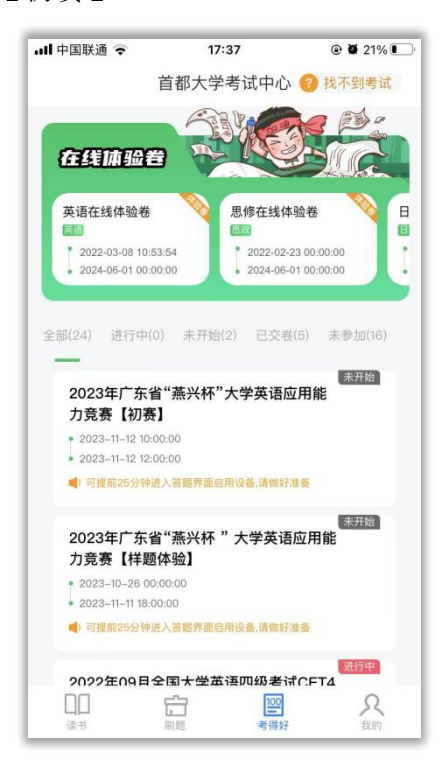

**考前25分钟候场:**如果考试开启了"诚信承诺"、"地理位置检测"和"活体 识别",此时考生会收到授权弹窗。考生根据提示进行授权 即可。

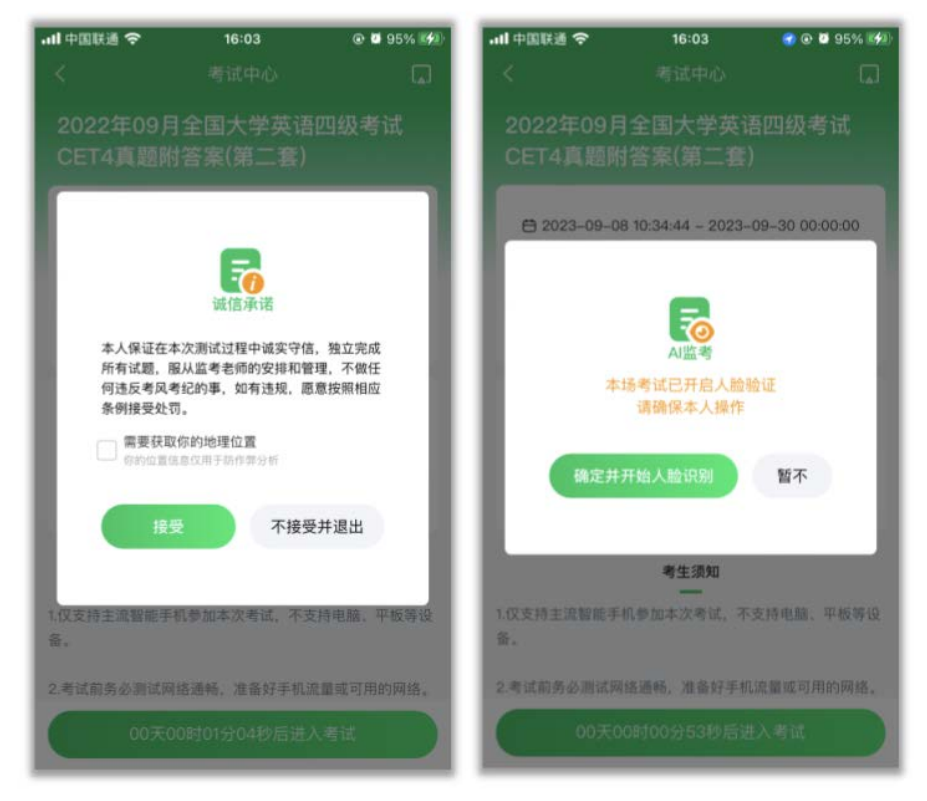

答题界面:功能如图示。

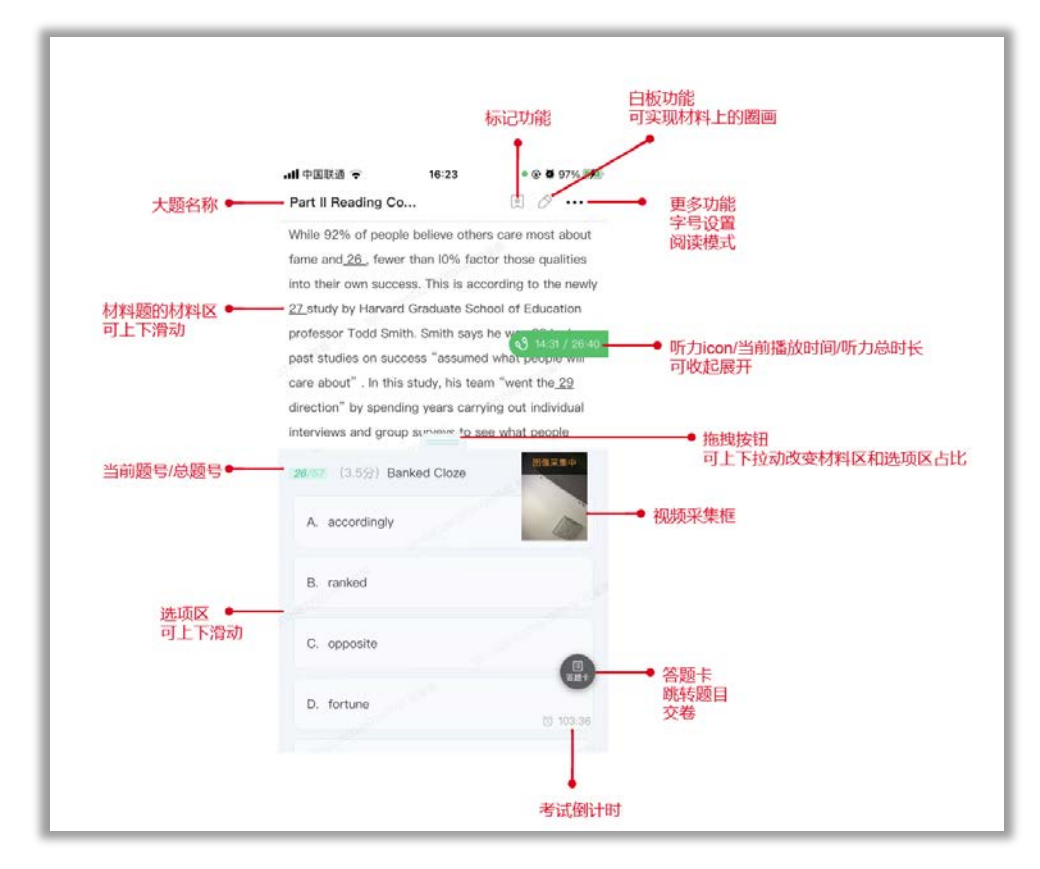

#### 答题辅助界面:调整字号大小及系统异常提示。

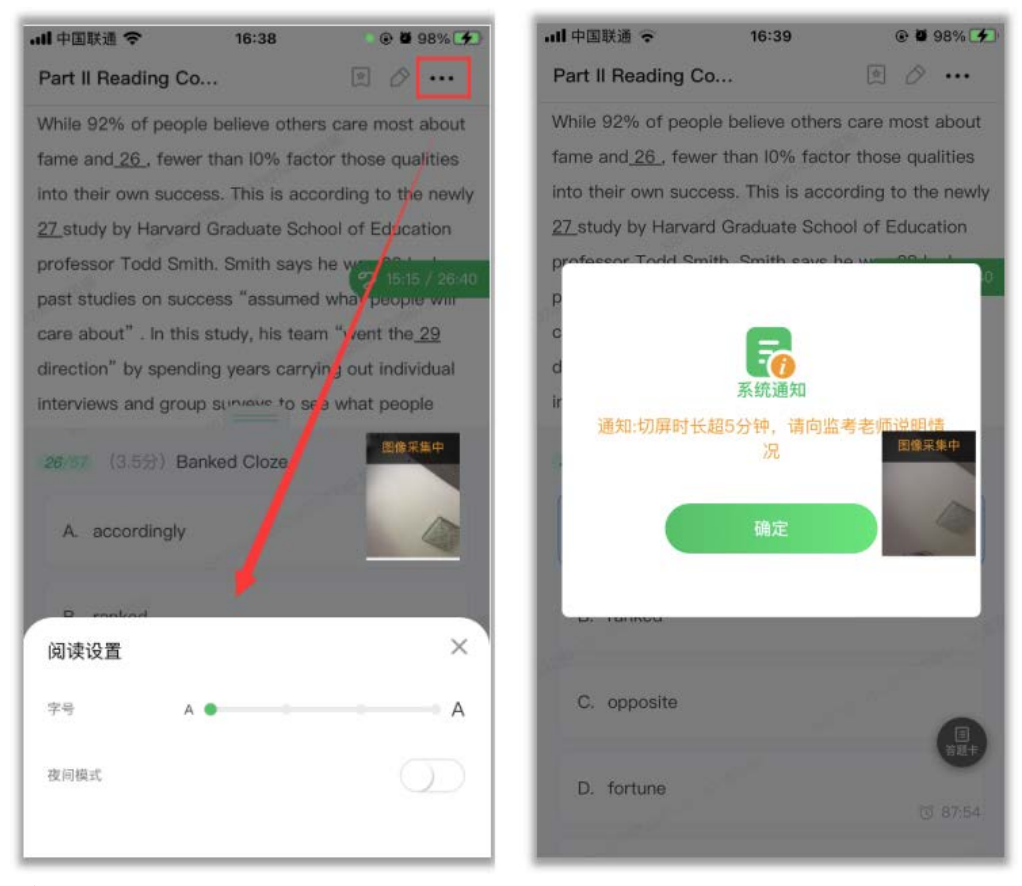

答题辅助界面:答题卡界面和圈画白板功能界面。

|                     |              |         | 2.3 | 내 中国联通 🗢               | 16:4                  | 0            | • 🕑 🖬 98% 📢            |
|---------------------|--------------|---------|-----|------------------------|-----------------------|--------------|------------------------|
|                     | 答题卡          |         |     | ×                      | 5                     | C            | Ū                      |
| Section C – Passage | 3            |         |     | While 92% of p         | people believe        | others ca    | re most abou           |
|                     |              |         |     | fame and <u>26</u> , 1 | fewer than 10°        | % factor th  | nose qualities         |
|                     |              |         | _   | into their own s       | success. This         | is accordi   | ng to the newly        |
| Part II Reading Co  | mprehension  |         | >   | 27_study by Ha         | rvard Graduat         | te School    | of Education           |
| Section A           |              |         | _   | protessor Toda         | i Smith. Smith        | says ne v    | vas 28 by nov          |
|                     |              |         |     | care about" In         | n this study h        | is team "v   | vent the 29            |
| 26                  |              |         | 1   | direction" by s        | pending years         | carrying     | out individual         |
|                     |              |         |     | interviews and         | group surveys         | to see w     | hat people             |
|                     |              |         |     | really talk abou       | it when they t        | alk about    | success.               |
|                     |              |         |     | As a scientist, t      | Smith <u>30 s</u> tud | lied individ | luality for a          |
| Section B           |              |         |     | living, and even       | he was surpl          | rised to fir | nd younger             |
|                     |              |         |     | respondents ca         | red more abo          | out having   | a <u>.31 i</u> n life. |
|                     |              |         |     | Those between          | the ages of 1         | 18 and 34    | prioritized it         |
|                     |              |         |     | most, and that         | prioritization        | dropped o    | ff as                  |
|                     |              |         |     | <b>28/57</b> (3.5分     | ) Banked Clo          | Ze           | 田像采集中                  |
| Section C – Passage | One          |         |     | A. accordin            | ngly                  |              |                        |
| - 46                | 48<br>并退出本场考 | 49<br>ជ |     | -                      |                       |              | 13 86:18               |
|                     |              |         |     | B. ranked              |                       |              |                        |

## 交卷步骤: 交卷流程如下图。

|                   | 17:03<br>答题卡    | - @ 🖬 100% 🏈 ) | ľ        | ul 中国联通 令<br>〈   | 17:03<br>答题卡         | * @ <b>0</b> 100% 🚱 | ・・・・・・・・・・・・・・・・・・・・・・・・・・・・・・・・・・・・ | 17:03<br>学英语四级考  | ⊛ ■ 100% 0 <del>例</del><br>試CET4真题附 |
|-------------------|-----------------|----------------|----------|------------------|----------------------|---------------------|--------------------------------------|------------------|-------------------------------------|
| -                 |                 | 1              |          |                  |                      | - 1/                | 考试结果 潮波                              |                  | 0 %                                 |
| Part I Listening  | Comprehension   |                |          | Part I Listenin  | g Comprehension      | 3                   | 著対の数 1 著語                            | 155 <b>2</b> 2 1 | 正确率0%                               |
| Section A - News  | report 1        |                |          | Section A - New  | s report 1           |                     | 用时0时56分16秒                           | 交卷时间2023-        | -0914 17:03:15                      |
|                   |                 |                |          | -                |                      |                     | \$B                                  | 有9次机会            |                                     |
|                   | 6               | _              | _        |                  | R                    |                     | <b>R AMMMM</b>                       |                  | 看答案和解析                              |
|                   | 提示<br>还有58小题未作答 |                | 二次确认     |                  | 型()<br>提示<br>總认罪交券吗? |                     | <br>考试成绩                             |                  |                                     |
| 交卷后               | 无法再次登录本场考       | <u>نترا</u>    | <b>→</b> |                  |                      |                     | 单元名称                                 | 满分               | 我的成绩                                |
| <b>2</b> %        | 继续              | 作普             |          | ×                | 8 继续                 | 作答                  | Part I Listening<br>Comprehension    | 248.5            | 0                                   |
|                   |                 |                |          |                  |                      |                     | Part II Reading<br>Comprehension     | 248.5            | 0                                   |
|                   |                 |                |          | -                |                      |                     | Part III Translation                 | 106.5            | 0                                   |
| Section B - Convo | ersation 2      |                |          | Section B - Com  | rersation 2          |                     | Part I Writing                       | 106.5            | 0                                   |
|                   |                 |                |          |                  |                      |                     | 总分                                   | 710              | 0                                   |
| Section C - Passa | ige 1           |                |          | Section C - Pass | age 1                |                     |                                      |                  |                                     |
|                   |                 | -              | 1        |                  |                      |                     | 120                                  | 考试中心             |                                     |
| Section C - Passa | sgo 2           |                |          | Section C - Pass | age 2                |                     |                                      |                  |                                     |

**离场:** 交卷的考生可以离开考场,离场之前请将手机界面展示给监考老师查看,确认本场考试已经标记为"已完成"方可离开。

| .川中国联通 穼                               | 18:18                                          |                                | ۰ 🖬 ۱3% 🖲                                                                                                    |
|----------------------------------------|------------------------------------------------|--------------------------------|----------------------------------------------------------------------------------------------------|
| È                                      | 自都大学考i                                         | 试中心 🕜                          | 找不到考试                                                                                                    |
|                                        | - CEN                                          |                                |                                                                                                    |
| 在线曲验着                                  | V                                              | C.                             | lla.                                                                                                    |
| 英语在线体验卷                                | 思(                                             | 修在线体验卷                         | E                                                                                                    |
| 2022-03-08 10:53:<br>2024-06-01 00:00: | 54                                             | 2022-02-23 00<br>2024-06-01 00 | 00:00                                                                                                    |
|                                        |                                                |                                |                                                                                                    |
| 全部(24) 进行中(0)                          | 未开始(2)                                         | 已交卷(5)                         | 未参加(16)                                                                                                    |
| 视:                                     |                                                |                                | ERR                                                                                                    |
| • 2023-03-20 00:0<br>• 2023-03-31 00:0 | 0:00                                           |                                |                                                                                                    |
| 1-51                                   |                                                |                                | 已完成                                                                                                    |
| 2022-10-10 16:19<br>2022-10-11 00:00   | :13                                            |                                |                                                                                                    |
|                                        |                                                |                                | 已完成                                                                                                    |
| • 2022-04-10 21:42                     | 2:09                                           |                                |                                                                                                    |
| • 2022-04-30 17:30                     | 0:10                                           |                                | and the second second se |
| ************************************** | - <b>^-</b><br>미 (古 112 - 本 ) 고<br>- <b>^-</b> | 100                            |                                                                                                    |
| □□□<br>读书                              | <b>1</b><br>引題                                 | 考得好                            | <b>&gt;く</b><br>我的                                                                                                    |

## 复赛参赛步骤

登录方式:打开Chrome浏览器,输入地址: test. haoce. com

|                      | ⊙v Q ☆ | 5 I 🛛 😩 : |
|----------------------|--------|-----------|
|                      |        |           |
|                      |        |           |
| 「「「「」」               |        |           |
| 请输入手机导               |        |           |
|                      |        |           |
| 验证明管录 忘记密码           |        |           |
|                      |        |           |
|                      |        |           |
| 注册账号                 |        |           |
| 我已阅读并同意《総私政策》及《服务协议》 |        |           |
|                      |        |           |
|                      |        | ● ● ● ▲ ★ |

**考前25分钟候场:**登录后,即可看到【考试中心】列表页。找到要参加的考试, 点击进入"候场页"倒计时结束,点击【进入考试】按钮参加考试即可。

| ▼ 考试中心                                                                  | × +                                       |        | - 0 ×   |  |  |  |
|-------------------------------------------------------------------------|-------------------------------------------|--------|---------|--|--|--|
| ← → C 25 test.haoce.c                                                   | om/pages/exam/index/index?roomId=10762    | ©= Q ☆ | ර 🖬 😩 : |  |  |  |
| <                                                                       | 考试中心                                      |        |         |  |  |  |
|                                                                         |                                           |        |         |  |  |  |
|                                                                         |                                           |        |         |  |  |  |
|                                                                         | 2023-10-07 14:08:38 - 2023-10-31 00:00:00 |        |         |  |  |  |
|                                                                         | 满分100分 限时20分钟 迟到限时0分钟                     |        |         |  |  |  |
|                                                                         | 您有 47 次考试机会<br>高 ; 学号123 音忍大学             |        |         |  |  |  |
| 本書试題共 1 单元, 1 小燈<br>朗读测试                                                |                                           |        | 1 题     |  |  |  |
|                                                                         | 考生须知                                      |        |         |  |  |  |
| 1.仅支持主流智能手机参加本次考试,不支持                                                   | 中国防、平板等设备。                                |        |         |  |  |  |
| 2 表达的多心测过网络通航 准实际不可得。                                                   | ant TTHOIRAYS                             |        |         |  |  |  |
| <ul> <li>C. A. BERTATA SCHOOL (1999)</li> <li>(日田文) (10.001)</li> </ul> | E.M. 71277 362629                         |        |         |  |  |  |
| 3.开考前关闭其他应用,保证电量充足,确                                                    | 将有1G以上的内存空间。                              |        |         |  |  |  |
| 00天00时00分04秒后进入考试                                                       |                                           |        |         |  |  |  |

## **异常告警:**考试中,不可退出全屏。触发退出全屏,会收到"5秒强制收卷"的 提示,如果点击"交卷离开"则系统收卷,无法再次进入考场。

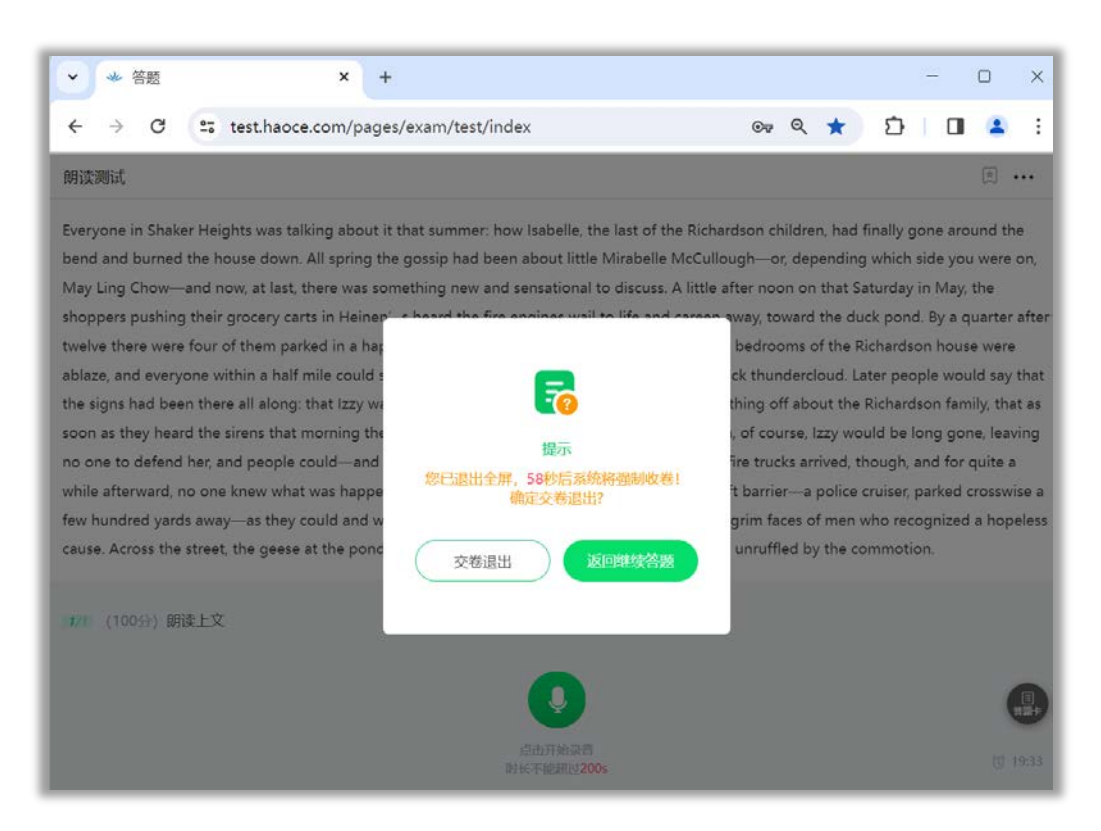

**交卷离场**: 交卷的考生可以离开考场,离场之前请将手机界面展示给监考老师 查看,确认本场考试已经标记为"已完成"方可离开。

| ◆ 考试中心                                                            | × +                |                 |            |              |        | - 0      |
|-------------------------------------------------------------------|--------------------|-----------------|------------|--------------|--------|----------|
| → C 😅 test.h                                                      | aoce.com/pages/exa | am/center/index |            | <b>⊕</b> ⊽ Q | * 🖸    |          |
|                                                                   |                    | 首都大学考           | 试中心        |              | ②找不到考试 | 2 高华伟 12 |
|                                                                   | 全部(170)            | 进行中(2) 未开始(0)   | 已交卷(138) 未 | 参加(30)       |        |          |
| 在线测试                                                              | _                  |                 |            |              |        |          |
| <ul><li>2023-10-10 10:00:00</li><li>2023-10-31 00:00:00</li></ul> |                    |                 |            |              |        | 去答题      |
| 广东工业大学国际教育学院员<br>考试:审盟专场                                          |                    |                 |            |              |        | 12020    |
| • 2023-10-11 18:30:00                                             |                    |                 |            |              |        |          |
| <ul> <li>2023-10-12 20:00:00</li> <li>查成绩 希答案</li> </ul>          |                    |                 |            |              |        |          |
|                                                                   |                    |                 |            |              |        |          |
| 2023-09-13 14:40:26                                               |                    |                 |            |              |        | /        |
| <ul> <li>2023-09-19 14:00:00</li> <li>臺成绩 有容室 有解析</li> </ul>      |                    |                 |            |              |        |          |
| 黑龙江大学2023级新生大学,<br>模拟演练                                           |                    |                 |            |              |        | 12/202   |
| 2023-09-01 08:00:00<br>2023-09-04 17:00:00                        |                    |                 |            |              |        |          |
| 查成绩                                                               |                    |                 |            |              |        |          |
|                                                                   |                    |                 |            |              |        | 1920     |

#### 考生注意事项

1. 请使用主流智能手机参加本次考试,不支持电脑、平板等设备。

2. 超过规定的时间登陆将认定为迟到,无法参与此次竞赛。

 3.考试前请考生确保手机电量充足可支持整场考试,建议考生自行携带充电宝已 做备用。

4. 考试前请确保只有 1 台设备登录了考试账号,否则可能无法提交答案。

5. 考试前请清空手机后台所有程序,使用较快且稳定的网络

参加考试。

6.考试前关闭手机后台其他应用,保持网络畅通、电量和存储空间充足。关闭手机自动锁屏功能或延长息屏时长,开启手机"勿扰"或"免打扰"模式。7.考试带有人脸识别,识别失败的继续考试即可,系统会自

动留存照片。

8. 听力音频播放期间不得插拔耳机。

9. 听力考试时请使用有线耳机。

10. 若遇严重卡顿或长时间白屏等特殊情况可以后台关闭好

策重新登录。

11. 考试过程会被系统自动记录,随机抓拍考生答题情况。考试不允许切屏、录 屏和截屏,触发防作弊措施后会收到弹窗,无法继续考试。

12. 考试中考生切屏、分屏、查词或其他违反考试纪律的行为将被视为考试违纪, 成绩无效。

13. 请大家考前关闭智能键盘(在键盘设置中找到输入设置,关闭英文输入联想、 候选、预测等功能),或者用手机自带的键盘答题,不要使用单词联想,一个字 母一个字母敲,否则会认定为违纪。

14. 如遇严重卡顿,请快速清理后台再试。

•苹果手机请双击 home 键, 上划关闭好策 APP 即可;

•安卓手机则从屏幕底部上滑,然后再次上滑关闭好策 APP即可。

15. 竞赛中若遇任何突发情况,请勿慌张,坚持完成竞赛。